# Инструкция по оплате проживания по договорам найма жилого помещения в студенческом общежитии ФГБОУ ВО «НИУ «МЭИ»

г. Москва 2021 г.

# Оглавление

| Введение  |    |
|-----------|----|
| Вариант 1 | 4  |
| Вариант 2 |    |
| Вариант 3 | 16 |

### Введение

Оплата проживания осуществляется по квитанциям, которые направляются на личную почту проживающих посредством подсистемы **ОСЭП.ПОЧТА.** 

В случае необнаружения квитанции в папке «Входящие», необходимо проверить папку «Нежелательная почта». Письма с квитанциями, находящиеся в данной папке необходимо перенести в папку «Входящие», для корректного отображения содержания письма и вложений.

Если у вас есть пластиковая карта Сбербанка, и вы пользуетесь системой «Сбербанк Онлайн», то вы можете произвести оплату любым из трех вариантов, приведенных в данной инструкции.

\*Варианты оплаты через иные банки необходимо уточнять в официальных информационных источниках банка, услугами которого вы пользуетесь.

# Вариант 1

Непосредственно из кабинета «Сбербанк Онлайн». Процесс оплаты состоит из следующих шагов:

# Шаг 1. Произведите вход в Сбербанк-онлайн и выберите вкладку

#### В СБЕРБАНК Главная Платежи и Переводы История Все продукты Поиск Q [+ ЭЧ Эльвира Профиль \$ Ø Ę Q, Q, % Справка – Комиссия за переводы без похода Истории: что Карты л + $\oplus$ в банк Отключить это такое? С Автоплатежи и автопереводы 🛛 🛇 Шаблоны Visa Classic . Финансы и бюджет Вклады и счета \land + 950 000 ₽ в кредит На счёт или карту. Решение за 2 🎒 Анализ финансов v • Откройте вклад онлайн Просто, быстро, удобно. От 1000 ₽ минуты. Бонусы СберСпасибо v Металлические счета + Подробнее Откройте обезличенный Всего средств металлический счет .... .... Бесплатное открытие и ведение Последние операции Показать всю историю + Кредиты 🗸 Валюты и металлы Все СберБанк Онлайн Товары и услуги Наличные Валюты Металлы Цели и конверты \land + Создайте новую цель Валюта Купить Продать Сегодня Начните копить прямо сейчас Доллар США ▲ 74,12₽ ▲ 71,14₽ OT 550 73.72₽ 71.54₽ MƏN ŝ Страхование 🗸 + Оплата услуг Черновик Евро ▼ 86.50₽ ▼ 83.51₽ Инвестиции и пенсии 1 .....

## «Платежи и переводы»

| Intracesse in Ripeeeools Cropes     Image: Cropes        Image: Cropes     Image: Cropes     Image:                                                                                                    |                               |                            |             |                        |    |
|----------------------------------------------------------------------------------------------------|-------------------------------|----------------------------|-------------|------------------------|----|
| Image: Spectral system     Image: Spectral system     Image: Spectral system </td <td>ая Платежи и Переводы</td> <td>стория Все продукты</td> <td>Поиск</td> <td>Q</td> <td>G→</td>                                                                                                    | ая Платежи и Переводы         | стория Все продукты        | Поиск       | Q                      | G→ |
| Image: Properties of the state of the state o |                               | -                          |             |                        |    |
| МегаФон Волга       МегаФон                                                                                                    |                               |                            | $\oplus$    |                        |    |
| <ul> <li>Автоплатежи и автопереводы</li> <li>Шаблоны</li> <li>Переводы</li> <li>Клиенту Сбербанка<br/>На карту или счёт</li> <li>Между своими счетами<br/>Внутри Сбербанка</li> <li>Внутри Сбербанка</li> <li>Внутри Сбербанка</li> <li>Внутри Сбербанка</li> <li>Внутри Сбербанка</li> <li>Внутри Сбербанка</li> <li>Внутри Сбербанка</li> <li>Внутри Сбербанка</li> <li>Внутри Сбербанка</li> <li>Внутри Сбербанка</li> <li>Внутри Сбербанка</li> </ul>                                                                                                    | МегаФон Волга                 | Нова<br>МегаФон            | ый платёж   |                        |    |
| Оснатальники и и и и расчётный счёт                 Клиенту Сбербанка             На карту или счёт                  Клиенту Сбербанка                 На карту или счёт                 Другому человеку             По России                 По России                                                                                                    | Э Автоплатежи и авто          | переводы 🛇 Шаблоны         |             |                        |    |
| Гереводы <ul> <li>Клиенту Сбербанка<br/>На карту или счёт             </li> <li>Клиенту Сбербанка             </li> <li>Клиенту Сбербанка             </li> <li>Клиенту Сбербанка             </li> <li>Внутри Сбербанка             </li> <li>Внутри Сбербанка             </li> <li>Внутри Сбербанка             </li> <li>Внутри Сбербанка             </li> <li>Внутри Сбербанка             </li> </ul>                                                                                                    |                               |                            |             |                        |    |
| Image: Sequence of the sequence of the sequenc                     |                               |                            |             |                        |    |
| клиенту Сбербанка<br>На карту или счёт       между своими счетами<br>Внутри Сбербанка         России       Сругому человеку<br>По России         По России       За рубеж<br>Перевод в другую страну         Статежи       Рини с четорию услуги, ИНН или расчётный счёт                                                                                                    | Переводы                      |                            |             |                        |    |
| Клиенту Сбербанка<br>На карту или счёт            Между своими счетами<br>Внутри Сбербанка                   Другому человеку<br>По России                             Другому человеку<br>По России                За рубеж<br>Перевод в другую страну                      По России                      Ведите название, категорию услуги, ИНН или расчётный счёт                                                                                                    |                               |                            |             |                        |    |
| Фругому человеку       Введите название, категорию услуги, ИНН или расчётный счёт       За рубеж         Введите название, категорию услуги, ИНН или расчётный счёт       Q                                                                                                    | Клиенту Сбе<br>На карту или с | ербанка<br>чёт             | нутри Сбер  | оими счетами<br>обанка |    |
| Фругому человеку       Введите название, категорию услуги, ИНН или расчётный счёт       За рубеж         Введите название, категорию услуги, ИНН или расчётный счёт       Q                                                                                                    |                               |                            |             |                        |    |
| Превод в другую страну<br>Платежи<br>Регион: г. Москва<br>Введите название, категорию услуги, ИНН или расчётный счёт<br>Q                                                                                                    | Другому чел                   | товеку                     | За рубеж    |                        |    |
| Платежи Регион: г. Москва ∨<br>Введите название, категорию услуги, ИНН или расчётный счёт Q                                                                                                    | По России                     |                            | Перевод в д | ругую страну           |    |
| Платежи Регион: г. Москва ∨<br>Введите название, категорию услуги, ИНН или расчётный счёт Q                                                                                                    |                               |                            |             |                        |    |
| Введите название, категорию услуги, ИНН или расчётный счёт Q                                                                                                    | Платежи                       |                            |             | Регион: г. Москва      | ~  |
|                                                                                                    | Введите название, кате        | егорию услуги, ИНН или рас | чётный счёт | Q                      |    |
|                                                                                                    |                               |                            |             |                        |    |

*Шаг 2*. Вводим ИНН получателя (<u>ИНН МЭИ – 7722019652</u>) и нажимаем на значок поиска **Q** 

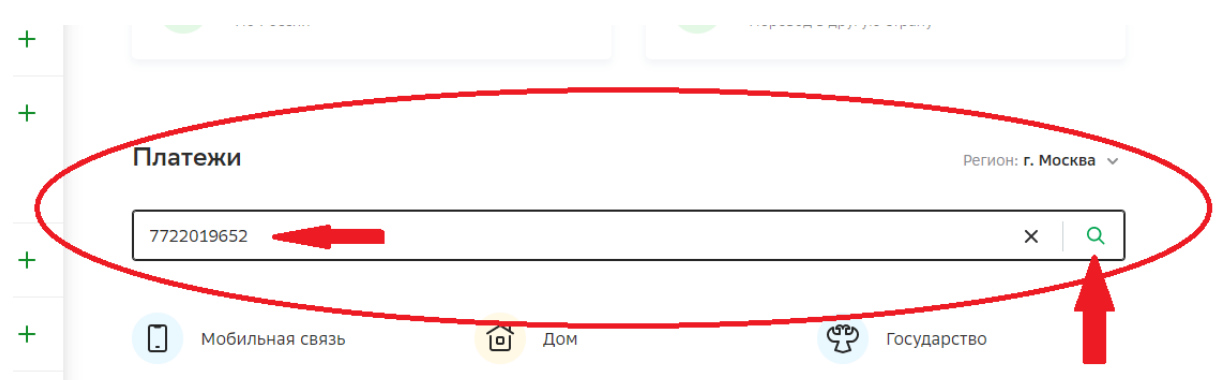

# Шаг 3. Выбираем «МЭИ.Общежитие», на вкладке Услуги кликаем

|                       | 2019652                     |     |                             |            |                          |
|-----------------------|-----------------------------|-----|-----------------------------|------------|--------------------------|
| МЭИ                   | <b>МЭИ</b><br>Общежитие     | МЭИ | <b>МЭИ</b><br>Общежитие     | МЭИ        | <b>МЭИ</b><br>Обучение   |
| МЭИ                   | <b>МЭИ</b><br>Обучение      | мәи | <b>МЭИ</b><br>Конференции   | МЭИ        | <b>МЭИ</b><br>Конференци |
| мэи                   | <b>МЭИ</b><br>Другие услуги | МЭИ | <b>МЭИ</b><br>Другие услуги |            |                          |
| <b>іуги</b><br>бучени | e                           |     | Общеж                       | китие      | -                        |
|                       |                             |     | Перейт                      | и к оплате |                          |
| ерейти к              | оплате                      |     |                             |            |                          |
| ерейти к<br>онфере    | оплате<br>нции              |     | Другие                      | услуги     |                          |

по гиперссылке «Общежитие. Перейти к оплате»

*Шаг 4.* В выпадающем списке выбираем счет списания: пластиковую карту или счет, с которого будут списаны средства и вводим свой (АКТУАЛЬНЫЙ!) номер договора

Оплата: МЭИ

| выб | бор услуги      | заполнение реквизитов | подтверждение | статус операции |
|-----|-----------------|-----------------------|---------------|-----------------|
|     |                 |                       |               |                 |
|     | Получатель      | мэи                   |               |                 |
| В   | ыберите услугу* | Общежитие             |               |                 |
|     | Оплата с*       | Выберите счет/карту   | / списания    |                 |
| F   | Чомер договора* | :                     |               |                 |

# Шаг 5. Вводим детали платежа

- ▶ ФИО: Ваши (плательщика!) Фамилия Имя Отчество
- > Адрес: Ваш (плательщика!) адрес
- ▶ Номер документа: Серия и номер Вашего паспорта

\*При необходимости следует изменить поля «Вид документа» и «Гражданство» на ваши актуальные данные.

| Списать со счета:*   | Visa Classic]                                                                                               |
|----------------------|----------------------------------------------------------------------------------------------------|
| Номер договора:*     | 123456                                                                                                    |
| ФИО обучающегося:*   | Иванов Иван Иванович                                                                                        |
| Назначение платежа:* | ОПЛАТА ПРОЖИВАНИЯ. ДОГОВОР <b>123456</b> ОТ 01.08.2021.<br>Иванов Иван Иванович ЗА ПЕРИОД(Ы) АВГУСТ 2021 Г. |
| ФИО плательщика:*    |                                                                                                    |
| Адрес плательщика:*  |                                                                                                    |
| OKTMO:*              | 45388000                                                                                                    |
| КБК:*                | 00000000000000130                                                                                           |
| Вид документа:*      | ПАСПОРТ РФ                                                                                                  |
| Номер документа:*    |                                                                                                    |
| Гражданство:*        | РОССИЯ                                                                                                    |
| азад                 | Отменить Продолжить                                                                                         |

| Заполните поля<br>МЭИ Поля, обязател | я формы и нажмите на кнопку «Продолжить».<br>вные для заполнения, отмечены * .                                           |  |  |  |
|--------------------------------------|----------------------------------------------------------------------------------------------------|--|--|--|
| выбор услуги                         | заполнение реквизитов подтверждение статус операции                                                                      |  |  |  |
| Показать все реквиз                  | зиты                                                                                                    |  |  |  |
|                                      | ~                                                                                                    |  |  |  |
| Списать со счета:*                   | [Visa Classic]                                                                                                    |  |  |  |
| Номер договора:*                     | 123456                                                                                                    |  |  |  |
| ФИО обучающегося:*                   | Иванов Иван Иванович                                                                                                    |  |  |  |
| Назначение платежа:*                 | Назначение платежа:* ОПЛАТА ПРОЖИВАНИЯ. ДОГОВОР123456 ОТ 01.08.2021.<br>Иванов Иван Иванович ЗА ПЕРИОД(Ы) АВГУСТ 2021 Г. |  |  |  |
| ФИО плательщика:*                    | иванов иван иванович                                                                                                    |  |  |  |
| Адрес плательщика:*                  | * москва, энергетическая 6                                                                                               |  |  |  |
| OKTMO:*                              | 45388000                                                                                                    |  |  |  |
| КБК:*                                | 00000000000000130                                                                                                    |  |  |  |
| Вид документа:*                      | ΠΑСΠΟΡΤ ΡΦ                                                                                                    |  |  |  |
| Номер документа:*                    | 111111111                                                                                                    |  |  |  |
| Гражданство:*                        | РОССИЯ                                                                                                    |  |  |  |
| Идентификатор<br>плательщика услуги: | 1010000000.                                                                                                    |  |  |  |
|                                      |                                                                                                    |  |  |  |
| УИП:                                 | 104360160700995627                                                                                                    |  |  |  |

Шаг 6. Проверяем и подтверждаем реквизиты/детали платежа

# Шаг 7. Если все верно, нажимаем кнопку «Оплатить»

| Счет списания:                       | ···· [Visa Classic] руб.                                                                                     |
|--------------------------------------|----------------------------------------------------------------------------------------------------|
| Комиссия:                            | 0,00 руб.                                                                                                    |
| Номер договора:                      | 123456                                                                                                    |
| ФИО обучающегося:                    | Иванов Иван Иванович                                                                                         |
| Назначение платежа:                  | ОПЛАТА ПРОЖИВАНИЯ. ДОГОВОР <b>123456</b> ОТ 01.08.2021.<br>Иванов Иван Иванович. ЗА ПЕРИОД(Ы) АВГУСТ 2021 Г. |
| ФИО плательщика:                     | иванов иван иванович                                                                                         |
| Адрес плательщика:                   | москва, энергетическая 6                                                                                     |
| OKTMO:                               | 45388000                                                                                                    |
| КБК:                                 | 000000000000000130                                                                                           |
| Вид документа:                       | ΠΑСΠΟΡΤ ΡΦ                                                                                                   |
| Номер документа:                     | 111111111                                                                                                    |
| Гражданство:                         | РОССИЯ                                                                                                    |
| Идентификатор<br>плательщика услуги: | 1010000000                                                                                                   |
| УИП:                                 | 10436016070099562                                                                                            |
| Сумма платежа:                       | 7 126,00 руб.                                                                                                |

|          | - |                     |      |
|----------|---|---------------------|------|
| Отменить |   | Оплатить 7 126.00 р | руб. |
|          |   |                     |      |

# Вариант 2

Оплату также можно произвести отсканировав QR-код в мобильном приложении «Сбербанк Онлайн» (далее Приложение). Процесс оплаты состоит из следующих шагов:

Шаг 1. Произведите вход в Приложение и на главной странице выберите функцию «Оплата по QR-коду (значок 💹)

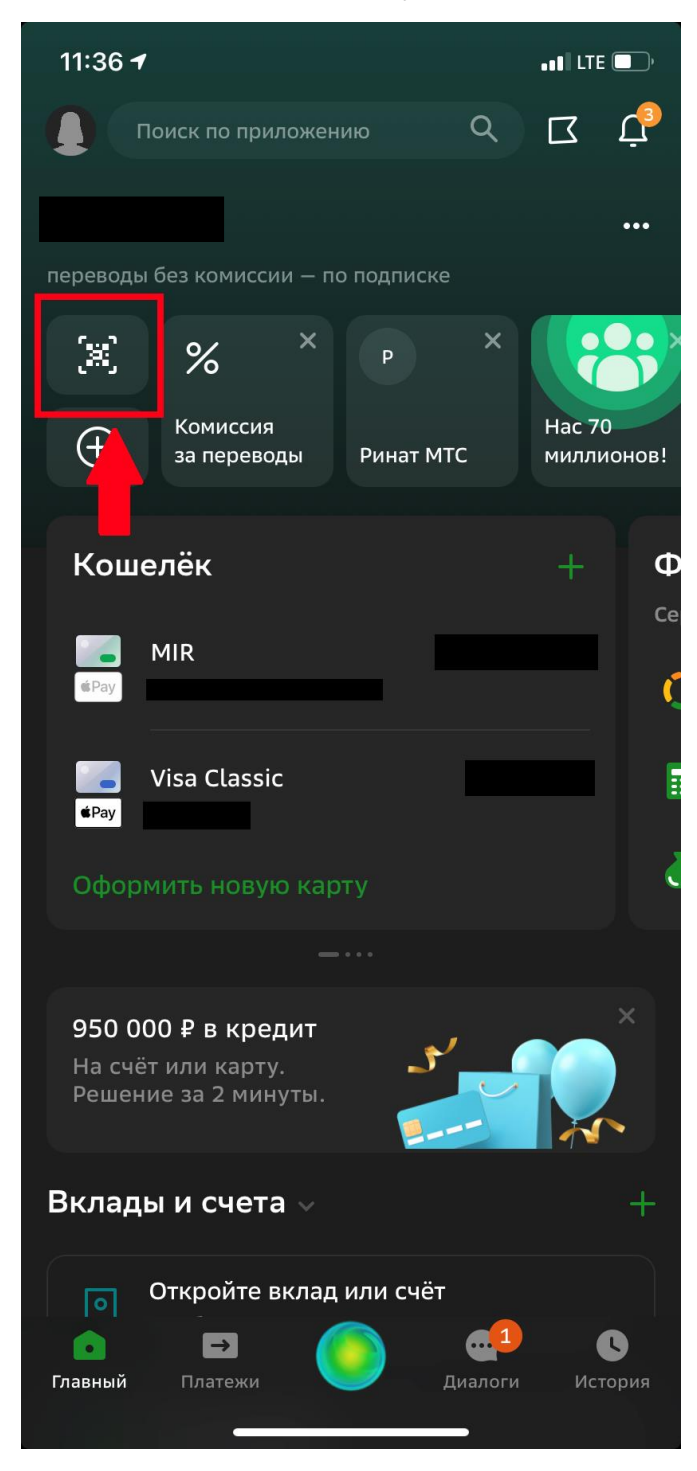

Шаг 2. Отсканируйте необходимую квитанцию, наведя камеру на QR-код, так чтобы он не выходил за рамки (qr-коды расположены в верхней и нижней части квитанции и являются абсолютно идентичными)

Ē

|                                                                                                    | ИНН 7722019652 КПП 772201001 УФК по г.                                           |                                                                    | Форма N                      | 4        |
|----------------------------------------------------------------------------------------------------|----------------------------------------------------------------------------------|--------------------------------------------------------------------|------------------------------|----------|
| ИЗВЕЩЕНИЕ<br>№ 00010993                                                                                          | "НИУ "МЭИ", л/с 20736Х9714<br>(ИНН и наименование получателя плате               | 0)<br>ma)                                                          |                              | -        |
| от 31.08.2021                                                                                                    | p/c Nr 0321464300000017300 x/c 40102810<br>(Homep cvit                           | 0545370000003<br>eta nonyvatens nnatexa)                           |                              |          |
|                                                                                                    | ГУ Банка России по ЦФО г. Москвы, БИК<br>(наименование банка и банковские реквиз | ( <u>004525988</u><br>анты)                                        |                              |          |
|                                                                                                    | КБК 0000000000000000130 ОКТ                                                      | TMO 45388000000                                                    | 自然制度定约局部第                    |          |
|                                                                                                    | Оплата проживания. Договор от 01.08.<br>2021 г.                                  | 2021.                                                              | . За период(ы) август        | _        |
|                                                                                                    | Дата С                                                                           | умма платежа                                                       | 7 126-0                      | 0        |
|                                                                                                    |                                                                                  |                                                                    |                              | _        |
|                                                                                                    |                                                                                  |                                                                    |                              | _        |
| Кассир                                                                                                    | Плательщик                                                                       |                                                                    |                              |          |
|                                                                                                    |                                                                                  |                                                                    |                              | -        |
| КВИТАНЦИЯ<br>№ 00010993                                                                                          | ИНН 7722019652 КПП 772201001 УФК по<br>(ИНН и наимен                             | г. Москве (ФГБОУ ВО "<br>ювание попучателя платежа)                | 'НИУ "МЭИ", л/с 20736X97140) | -        |
| от 31.08.2021                                                                                                    | р/с № 032146430000000<br>(номер сче                                              | 017300 к/с 401028105453<br>ета получателя платежа)                 | 370000003                    | -        |
|                                                                                                    | (наименование б<br>КБК 0000000000013                                             | 100 Г. МОСКВЫ, БИК 004<br>Банка и банковские реквизиты)<br>0 ОКТМО | 45388000000                  | -        |
|                                                                                                    | Оплата проживания. Договор                                                       | 2021                                                               | За период(ы) август          |          |
|                                                                                                    | 2021 r. (Hate                                                                    | енование платежа)                                                  | 7 126-0                      | 0        |
|                                                                                                    | дата                                                                             | ymma iniarema                                                      | 7 120-01                     | <u>.</u> |
|                                                                                                    |                                                                                  |                                                                    |                              | -        |
| Кассир                                                                                                    | (Ф.И.О.                                                                          | , адрес плательщика)                                               |                              | -        |
|                                                                                                    |                                                                                  |                                                                    |                              | -        |
| ОБРАЗЕЦ ЗАПОЛНЕНИЯ                                                                                               | НАЗНАЧЕНИЯ ПЛАТЕЖА В ПЛАТЕЖНОМ ПО                                                | РУЧЕНИИ!                                                           |                              | _        |
| 00000000000000000130<br>Назначение платежа                                                                       | 45388000000 0 0                                                                  | 210152                                                             | 01.08.2021 0                 | -        |
| Оплата проживания. Догов                                                                                         | ор 123456 от 01.08.2021. Иванов Иван Иванов                                      | вич За период(ы)                                                   | август 2021 г.               | _        |
| ВНИМАНИЕ!!!                                                                                                    |                                                                                  | <b>B</b> 3363636                                                   | A STATE                      |          |
| Буква Х в лицевом с                                                                                              | чете (л/с) -                                                                     |                                                                    |                              |          |
| заглавная в латинско                                                                                             | ОПЛАТА ЧЕРЕЗ                                                                     |                                                                    |                              |          |
| транскрипции.                                                                                                    | СБЕРБАНК                                                                         | 226.34                                                             |                              |          |
|                                                                                                    |                                                                                  |                                                                    |                              |          |
|                                                                                                    |                                                                                  |                                                                    |                              |          |
|                                                                                                    |                                                                                  |                                                                    |                              |          |
|                                                                                                    |                                                                                  | ОТСКАНИЕ                                                           | YNTE 🗔 🖂                     |          |
|                                                                                                    |                                                                                  | для опл                                                            | АТЫ                          |          |
|                                                                                                    |                                                                                  |                                                                    |                              |          |
| < 1                                                                                                    | использование Q                                                                  | R-кода                                                             |                              |          |
|                                                                                                    |                                                                                  |                                                                    |                              |          |
| Сканир                                                                                                    | овать                                                                            | Опла                                                               | гить                         |          |
| ~                                                                                                    |                                                                                  |                                                                    | 0                            |          |
|                                                                                                    |                                                                                  |                                                                    |                              |          |
|                                                                                                    |                                                                                  |                                                                    |                              |          |
|                                                                                                    |                                                                                  |                                                                    |                              |          |
|                                                                                                    |                                                                                  |                                                                    |                              |          |
|                                                                                                    |                                                                                  |                                                                    |                              |          |
|                                                                                                    |                                                                                  |                                                                    |                              |          |
| -                                                                                                    |                                                                                  | -                                                                  |                              |          |
|                                                                                                    |                                                                                  |                                                                    |                              |          |
| and the second second                                                                                            |                                                                                  |                                                                    |                              |          |
|                                                                                                    |                                                                                  |                                                                    |                              |          |
|                                                                                                    |                                                                                  |                                                                    |                              |          |
|                                                                                                    |                                                                                  |                                                                    |                              |          |
|                                                                                                    |                                                                                  |                                                                    |                              |          |
|                                                                                                    |                                                                                  |                                                                    |                              |          |
|                                                                                                    |                                                                                  |                                                                    |                              |          |
| and the second second second second second second second second second second second second second second second |                                                                                  |                                                                    |                              |          |
|                                                                                                    |                                                                                  |                                                                    |                              |          |
|                                                                                                    |                                                                                  |                                                                    |                              |          |
|                                                                                                    |                                                                                  |                                                                    |                              |          |
|                                                                                                    |                                                                                  |                                                                    |                              |          |
|                                                                                                    |                                                                                  |                                                                    |                              |          |
|                                                                                                    |                                                                                  |                                                                    |                              |          |
|                                                                                                    |                                                                                  |                                                                    |                              |          |
|                                                                                                    |                                                                                  |                                                                    |                              |          |
|                                                                                                    |                                                                                  |                                                                    |                              |          |
| -                                                                                                    |                                                                                  |                                                                    |                              |          |
|                                                                                                    |                                                                                  |                                                                    |                              |          |
|                                                                                                    |                                                                                  |                                                                    |                              |          |
|                                                                                                    |                                                                                  |                                                                    |                              |          |
|                                                                                                    |                                                                                  |                                                                    |                              |          |
|                                                                                                    |                                                                                  |                                                                    |                              |          |

При сканировании QRкода квитанцию не обязательно печатать. Вы можете сохранить файл с квитанцией на ваш девайс либо открыть его и сделать скриншот QR-кода, а далее воспользоваться функцией «сканировать из файла».

Τ.

# Шаг 3. В выпадающем списке выбираем счет списания: пластиковую

карту или счет, с которого будут списаны средства

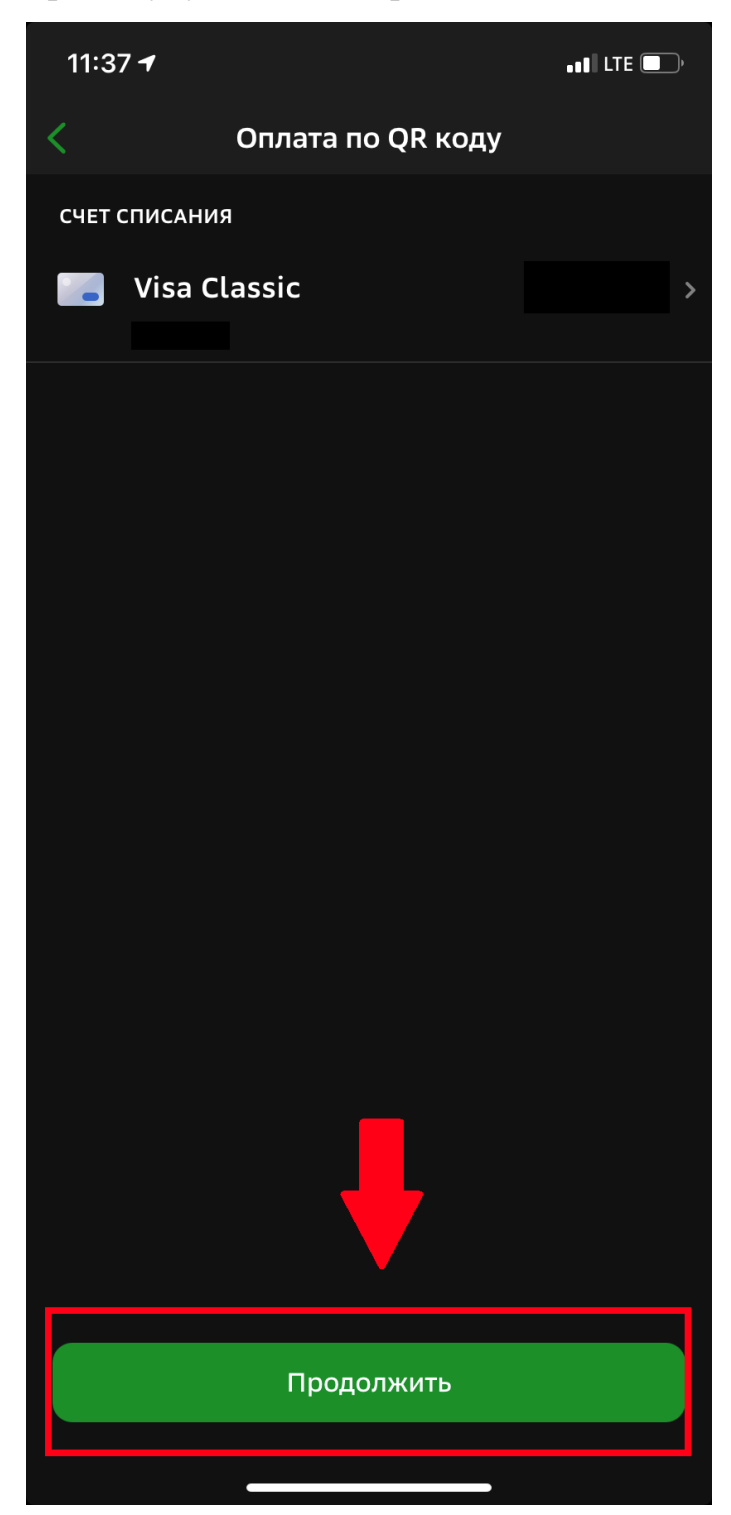

# Шаг 4. Вводим детали платежа

- ▶ ФИО: Ваши (плательщика!) Фамилия Имя Отчество
- > Адрес: Ваш (плательщика!) адрес
- ▶ Номер документа: Серия и номер Вашего паспорта

\*При необходимости следует изменить поля «Вид документа» и «Гражданство» на ваши актуальные данные

| 11:37 LTE -                                                                                              | 11:37 LTE                             |
|----------------------------------------------------------------------------------------------------|---------------------------------------|
| 🔇 УФК ПО Г. МОСКВЕ (ФГБОУ ВО "НИУ МЭИ                                                                    | < УФК ПО Г. МОСКВЕ (ФГБОУ ВО "НИУ МЭІ |
| НОМЕР ДОГОВОРА                                                                                           | АВГУСТ 2021 Г.                        |
| Т 123456                                                                                                 |                                       |
| ФИО ОБУЧАЮЩЕГОСЯ                                                                                         | 😩 ФИО плательщика                     |
| 8 Иванов Иван Иванович                                                                                   | Т Адрес плательщика                   |
| НАЗНАЧЕНИЕ ПЛАТЕЖА                                                                                       | октмо                                 |
| ОПЛАТА ПРОЖИВАНИЯ. ДОГОВОР<br>123456 ОТ 01.08,2021.<br>Изаков Икази Икази Изаковический<br>А ПЕРИОД (b)) | № 45388000                            |
| АВГУСТ 2021 Г.                                                                                           |                                       |
|                                                                                                    | Nº 00000000000000130                  |
| 8 ФИО плательщика                                                                                        | вид документа                         |
| т Адрес плательщика                                                                                      | < паспорт рф                          |
| октмо                                                                                                    |                                       |
| Nº 45388000                                                                                              | номер документа                       |
|                                                                                                    | ГРАЖДАНСТВО                           |
| K5R                                                                                                    | Россия                                |
| № 00000000000000130                                                                                      |                                       |
| Продолжить                                                                                               | Продолжить                            |
|                                                                                                    |                                       |

# Шаг 5. Проверяем и подтверждаем реквизиты/детали платежа

| 11:3         | 11:38 LTE                             |  |  |  |  |
|--------------|---------------------------------------|--|--|--|--|
| < >          | < УФК ПО Г. МОСКВЕ (ФГБОУ ВО "НИУ МЭИ |  |  |  |  |
| ФИО Г        | <b>ТЛАТЕЛЬЩИКА</b>                    |  |  |  |  |
| ~            | Иванов Иван Иванович                  |  |  |  |  |
| АДРЕС        | плательщика                           |  |  |  |  |
| $\checkmark$ | Энергетическая б                      |  |  |  |  |
| октм         | 0                                     |  |  |  |  |
| N⁰           | 45388000                              |  |  |  |  |
| КБК          |                                       |  |  |  |  |
| Nº           | 00000000000000130                     |  |  |  |  |
| вид д        | окумента                              |  |  |  |  |
|              | ΠΑСΠΟΡΤ ΡΦ                            |  |  |  |  |
| номе         | р документа                           |  |  |  |  |
| ~            | 111111111                             |  |  |  |  |
| ГРАЖ,        | данство                               |  |  |  |  |
|              | РОССИЯ                                |  |  |  |  |
| Продолжить   |                                       |  |  |  |  |
|              |                                       |  |  |  |  |

Сверяем сумму платежа с той, которая указана в квитанции:

| < УФК ПО Г. МОСКВЕ (ФГБОУ ВО "НИУ МЭИ                                                       | < УФК ПО Г. МОСКВЕ (ФГБОУ ВО "НИУ МЭИ |
|---------------------------------------------------------------------------------------------|---------------------------------------|
| номер договора                                                                              | кбк<br>Nº 00000000000000130           |
| T 123456                                                                                    |                                       |
| ФИО ОБУЧАЮЩЕГОСЯ                                                                            | ••• ПАСПОРТ РФ                        |
| Ванов Иван Иванович                                                                         | номер документа                       |
| НАЗНАЧЕНИЕ ПЛАТЕЖА                                                                          | т 11111111                            |
| Т ОПЛАТА ПРОЖИВАНИЯ. ДОГОВОР<br>123456 ОТ 01.08.2021.<br>Иванов Иван Иванович. ЗА ПЕРИОД(Ы) | ГРАЖДАНСТВО                           |
| АВГУСТ 2021 Г.                                                                              | ••• РОССИЯ                            |
| ФИО ПЛАТЕЛЬЩИКА                                                                             | ИДЕНТИФИКАТОР ПЛАТЕЛЬЩИКА УСЛУГИ      |
| 8 Иванов Иван Иванович                                                                      | Т 1010000000                          |
| АДРЕС ПЛАТЕЛЬЩИКА                                                                           | уип                                   |
| Т Энергетическая 6                                                                          | T 1043601607009954                    |
| октмо                                                                                       | сумма платежа                         |
| № 45388000                                                                                  | ✓ 7 126 ₽                             |
|                                                                                             | Продолжить                            |

Шаг 6. Еще раз внимательно всё проверяем, если все верно, нажимаем кнопку «Оплатить»

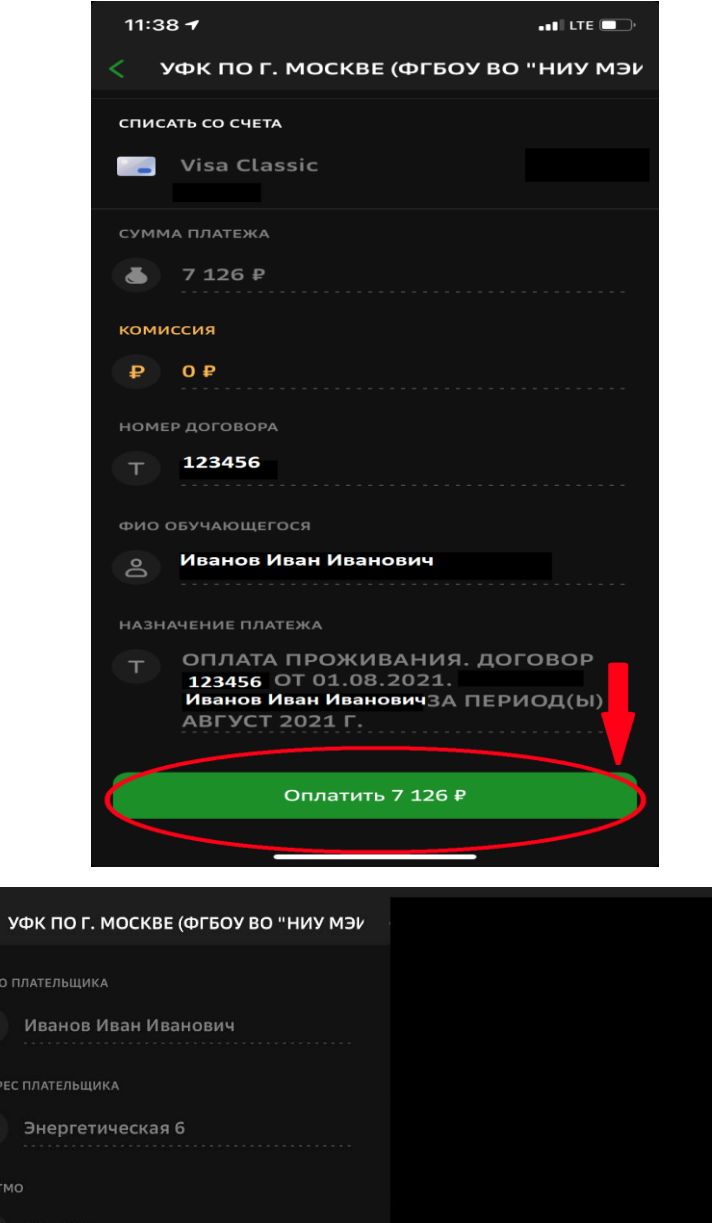

| ФИО ПЛАТЕЛЬЩИКА        |                                                                                       |
|------------------------|---------------------------------------------------------------------------------------|
| 8 Иванов Иван Иванович |                                                                                       |
| АДРЕС ПЛАТЕЛЬЩИКА      |                                                                                       |
| Т Энергетическая 6     |                                                                                       |
| октмо                  |                                                                                       |
| Nº 45388000            |                                                                                       |
|                        | гражданство                                                                           |
| Nº 000000000000000130  |                                                                                       |
|                        | ИДЕНТИФИКАТОР ПЛАТЕЛЬЩИКА УСЛУГИ                                                      |
| вид документа          | T 1010000000                                                                          |
| ••• ПАСПОРТ РФ         |                                                                                       |
|                        |                                                                                       |
| НОМЕР ДОКУМЕНТА        | T 1043601607009954                                                                    |
| Т 111111111            |                                                                                       |
| гражданство            | Обратите внимание! Доступный лимит для<br>совершения операции составляет 1 000 000,00 |
| (                      | Оплатить 7 126 ₽                                                                      |

# Вариант 3

Оплата по реквизитам в мобильном приложении «Сбербанк Онлайн» (далее Приложение). Процесс оплаты состоит из следующих шагов:

# Шаг 1. Произведите вход в Приложение. На главной странице в строке поиска введите «МЭИ» и нажмите на значок поиска **Q**

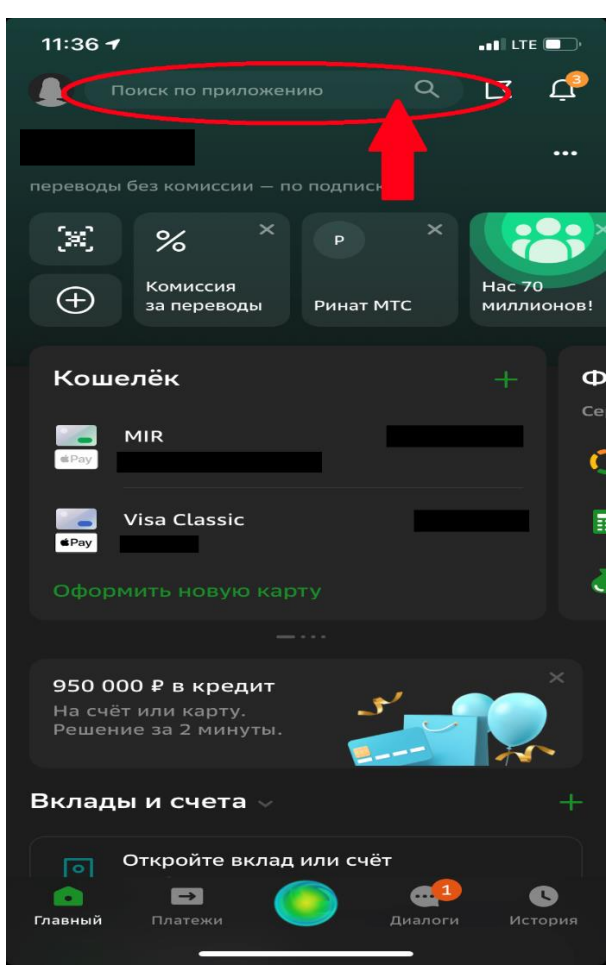

Шаг 2. На вкладке «Организации» раскройте полный список нажав на «Показать все». Прокрутите ползунок вниз и выберите «МЭИ.Общежитие»

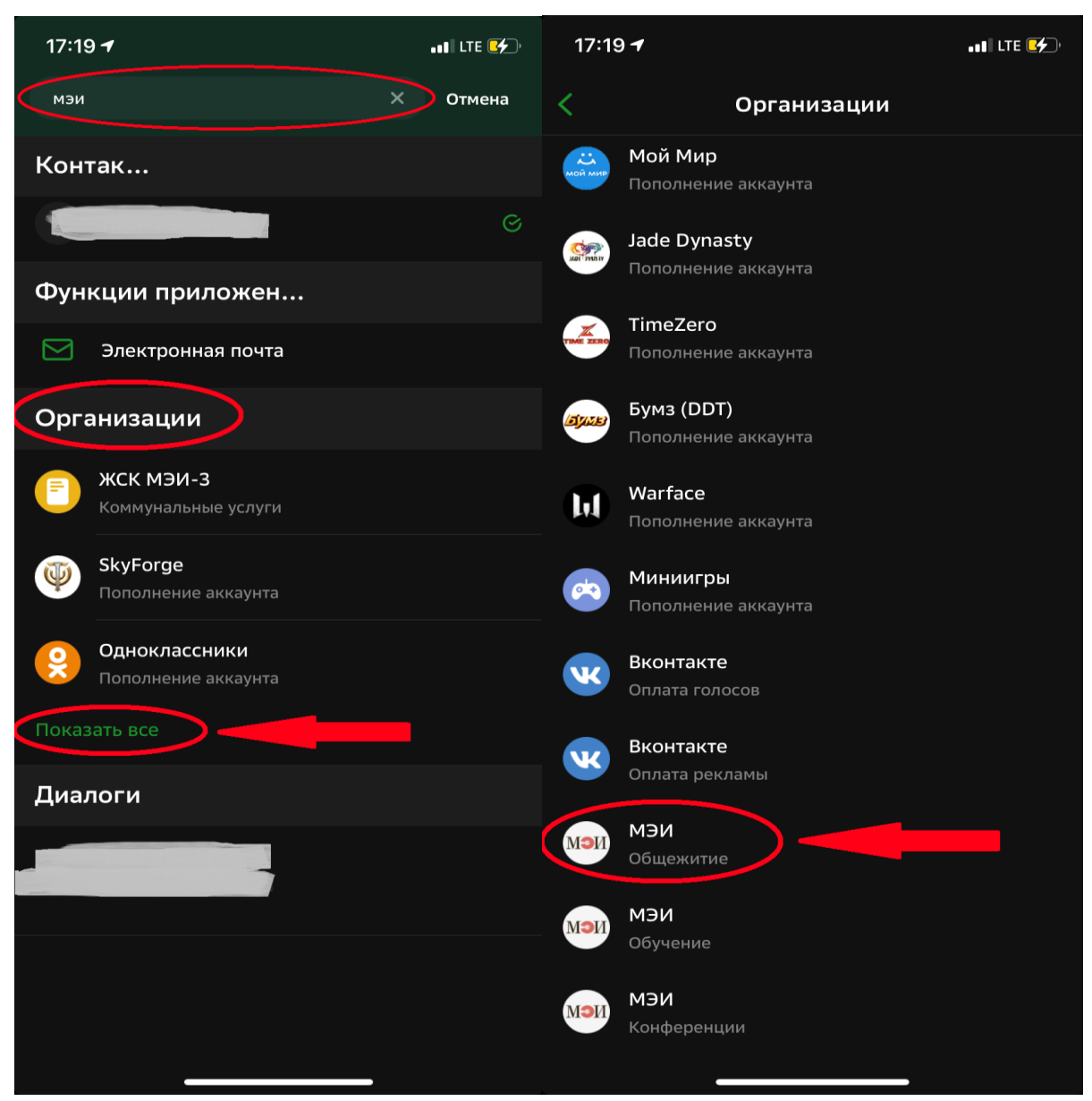

*Шаг 3.* В выпадающем списке выбираем счет списания: пластиковую карту или счет, с которого будут списаны средства и вводим свой (АКТУАЛЬНЫЙ!) номер договора

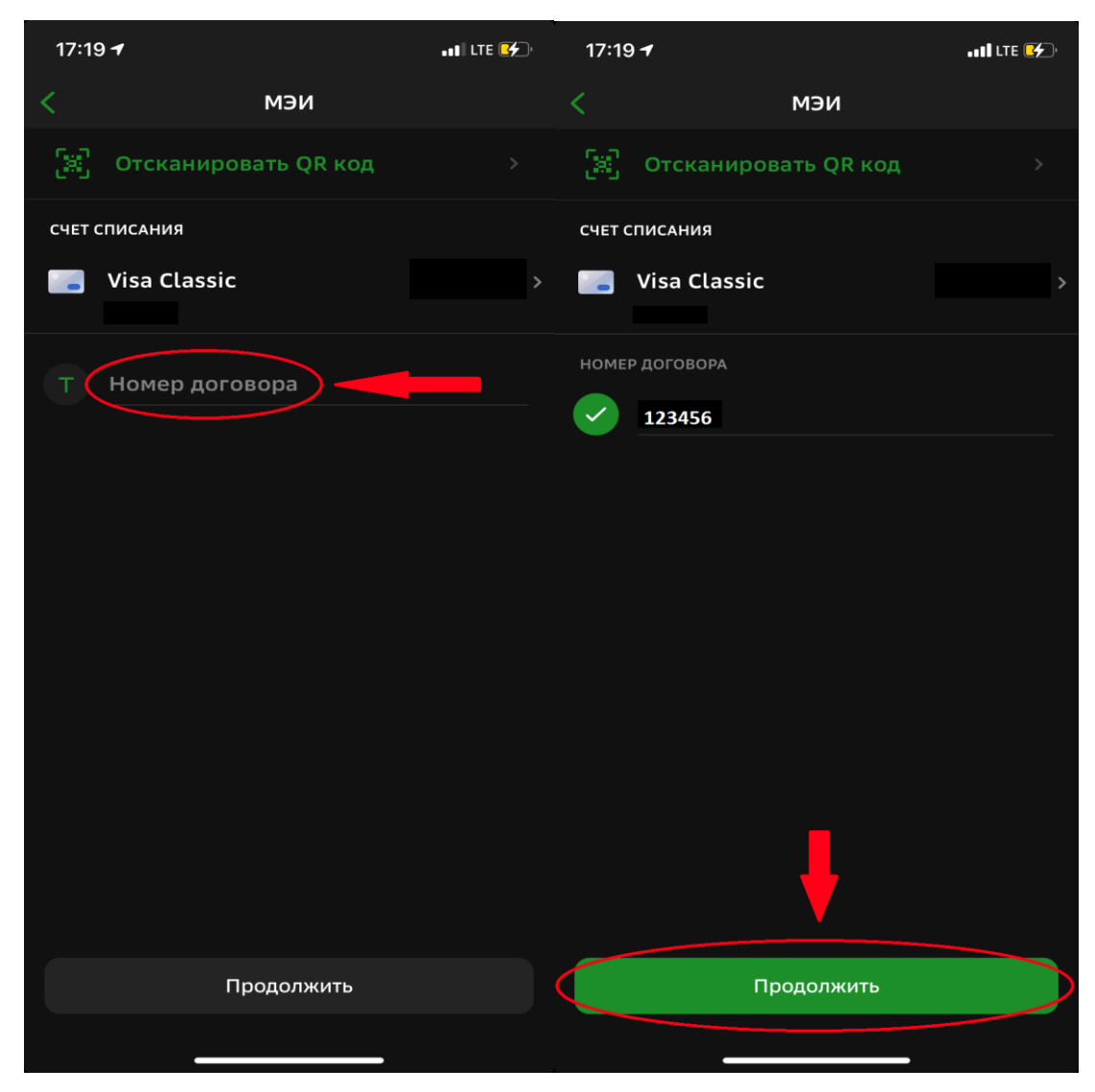

# Нажимаем кнопку «Продолжить»

# Шаг 4. Вводим детали платежа

- ФИО: Ваши (плательщика!) Фамилия Имя Отчество
- > Адрес: Ваш (плательщика!) адрес
- ▶ Номер документа: Серия и номер Вашего паспорта

\*При необходимости следует изменить поля «Вид документа» и «Гражданство» на ваши актуальные данные

| 11:37 LTE -                                                                                                    | 11:37II LTE -                         |
|----------------------------------------------------------------------------------------------------|---------------------------------------|
| < УФК ПО Г. МОСКВЕ (ФГБОУ ВО "НИУ МЭИ                                                                                     | < УФК ПО Г. МОСКВЕ (ФГБОУ ВО "НИУ МЭИ |
| НОМЕР ДОГОВОРА                                                                                                    | АВГУСТ 2021 Г.                        |
| Т 123456                                                                                                    |                                       |
| ФИО ОБУЧАЮЩЕГОСЯ                                                                                                    | 😩 ФИО плательщика                     |
| Иванов Иван Иванович                                                                                                    | Т Адрес плательщика                   |
| НАЗНАЧЕНИЕ ПЛАТЕЖА                                                                                                    | октмо                                 |
| <ul> <li>ОПЛАТА ПРОЖИВАНИЯ. ДОГОВОР</li> <li>123456 ОТ 01.08.2021.</li> <li>Иванов Иван Иванович. ЗА ПЕРИОД(Ы)</li> </ul> | № 45388000                            |
| АВГУСТ 2021 Г.                                                                                                    |                                       |
|                                                                                                    | № 000000000000000130                  |
| 🐣 ФИО плательщика                                                                                                    | вид документа                         |
| Т Адрес плательщика                                                                                                    | С ПАСПОРТ РФ                          |
| октмо                                                                                                    | Т. Номер документа                    |
| Nº 45388000                                                                                                    |                                       |
| кбк                                                                                                    | гражданство                           |
| Nº 000000000000000130                                                                                                    | Россия                                |
| Продолжить                                                                                                    | Продолжить                            |
|                                                                                                    |                                       |
|                                                                                                    |                                       |

Шаг 5. Проверяем и подтверждаем реквизиты/детали платежа

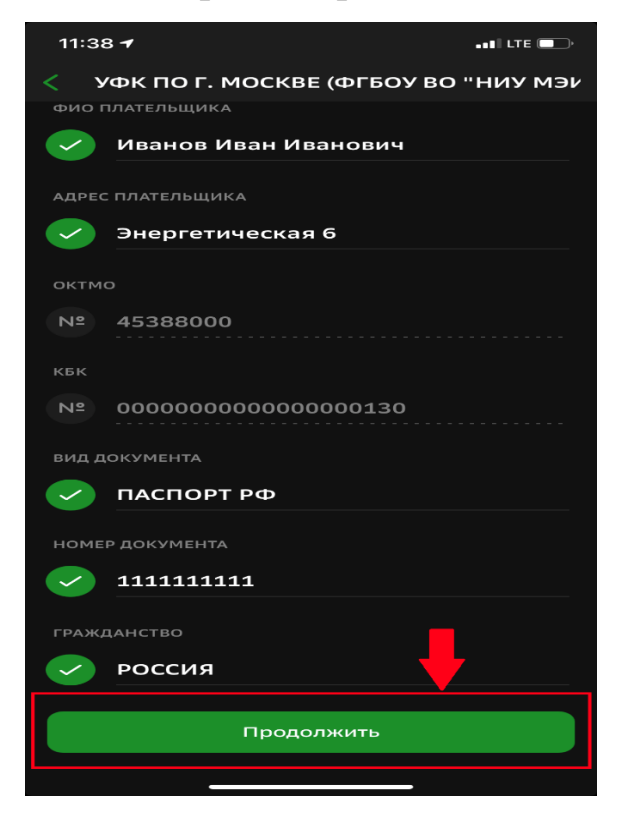

| < УФК ПО Г. МОСКВЕ (ФГБОУ ВО "НИУ МЭИ                                                                         | < УФК ПО Г. МОСКВЕ (ФГБОУ ВО "НИУ МЭИ          |
|----------------------------------------------------------------------------------------------------|------------------------------------------------|
| номер договора                                                                                                | кБК<br>Nº 000000000000000000000000000000000000 |
|                                                                                                    | вид документа                                  |
| ФИО ОБУЧАЮЩЕГОСЯ                                                                                              | ПАСПОРТ РФ                                     |
| Иванов Иван Иванович                                                                                          | номер документа                                |
| назначение платежа                                                                                            | Т 111111111                                    |
| Т ОПЛАТА ПРОЖИВАНИЯ. ДОГОВОР<br>123456 ОТ 01.08.2021.<br>Иванов Иван Иванович. ЗА ПЕРИОД(Ы)<br>АВГУСТ 2021 Г. | гражданство<br>••• РОССИЯ                      |
| ФИО ПЛАТЕЛЬЩИКА                                                                                               | ИДЕНТИФИКАТОР ПЛАТЕЛЬЩИКА УСЛУГИ               |
| Ванов Иван Иванович                                                                                           | Т 1010000000                                   |
| АДРЕС ПЛАТЕЛЬЩИКА                                                                                             | уип                                            |
| Т Энергетическая 6                                                                                            | T 1043601607009954                             |
| OKTMO                                                                                                    | сумма платежа                                  |
|                                                                                                    |                                                |
|                                                                                                    | Продолжить                                     |

Сверяем сумму платежа с той, которая указана в квитанции:

Шаг 6. Еще раз внимательно всё проверяем, если все верно, нажимаем кнопку «Оплатить»

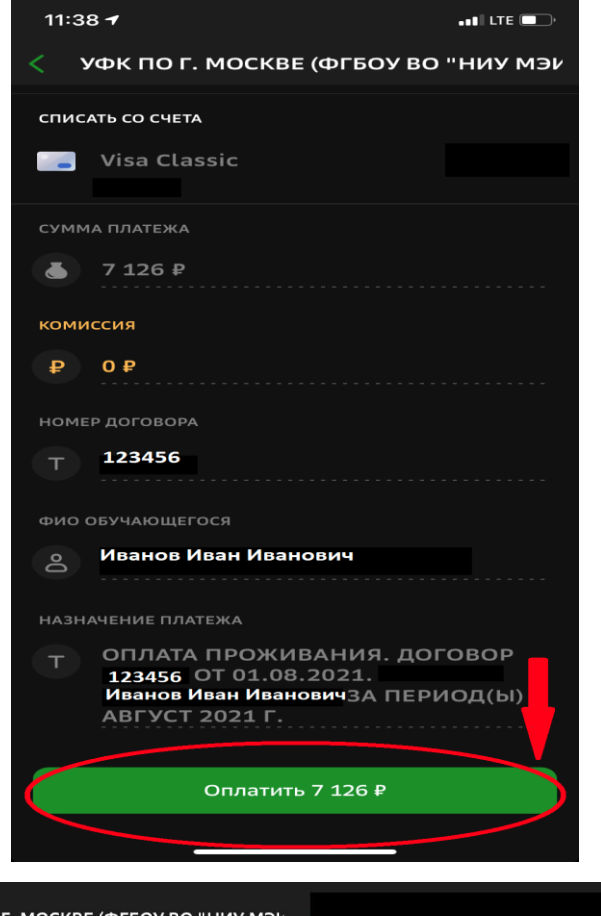

| < УФК ПО Г. МОСКВЕ (ФГБОУ ВО "НИУ МЭИ |                                                                                       |
|---------------------------------------|---------------------------------------------------------------------------------------|
| ФИО ПЛАТЕЛЬЩИКА                       |                                                                                       |
| 8 Иванов Иван Иванович                |                                                                                       |
| АДРЕС ПЛАТЕЛЬЩИКА                     |                                                                                       |
| Т Энергетическая б                    |                                                                                       |
| октмо                                 |                                                                                       |
| Nº 45388000                           |                                                                                       |
|                                       | гражданство                                                                           |
| Nº 00000000000000130                  |                                                                                       |
| вид документа                         | ИДЕНТИФИКАТОР ПЛАТЕЛЬЩИКА УСЛУГИ                                                      |
| ПАСПОРТ РФ                            | T 1010000000                                                                          |
| номер документа                       | уип 1043601607009954                                                                  |
| Т 111111111                           |                                                                                       |
| гражданство                           | Обратите внимание! Доступный лимит для<br>совершения операции составляет 1 000 000,00 |
| постия                                |                                                                                       |
| (                                     | Оплатить 7 126 ₽                                                                      |

Удачной оплаты!